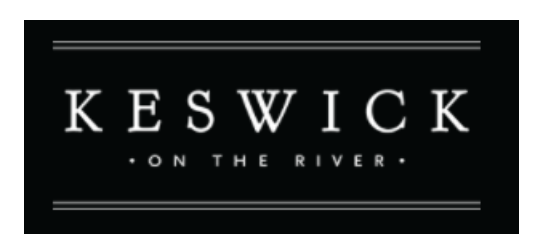

# Keswick On The River (KOTR) Homeowners Association (HOA)

## PerfectMind Application Payment Manual

#### Introduction

This document aims to help KOTR HOA members set up and pay reoccurring annual HOA fee electronically. KOTR members enrolled in the PerfectMind Application will receive an email with a user Name and temporary password to start the set up process.

#### **Getting Started**

Members will receive an email (see below screenshot) with an assigned user name, temporary password and PerfectMind URL link. <u>https://kotr.perfectmind.com</u>

| Your Login Information for Keswick on the River (HOA).                                     |
|--------------------------------------------------------------------------------------------|
| Keswick on the River (HOA) <communication@perfectmind.com></communication@perfectmind.com> |
| Dear First and last name                                                                   |
| Welcome to Keswick on the River (HOA).                                                     |
| Your Login Information is:                                                                 |
| User Name:<br>Password:                                                                    |
| Visit us now at Website info link                                                          |

You can change your profile information on the following page:

Last Updated: May 2022

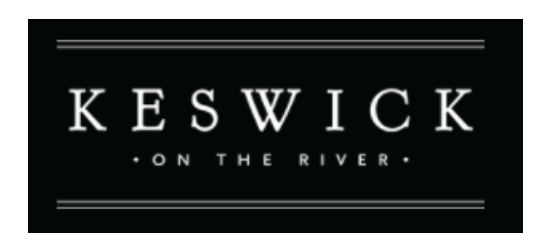

Click on the provided link next to the 'Visit us now at' to arrive at the PerfectMind log in website.

On PerfectMind log in page enter your assigned email and temporary password and click 'Login'.

| tact the Keswick Board for Port | al Login Access |
|---------------------------------|-----------------|
| lact the Reswick Board for Port | ai Login Access |
|                                 |                 |
| Login to your account           |                 |
| Email                           |                 |
|                                 | 2               |
| Descend                         |                 |
|                                 |                 |
| Password                        | 4               |

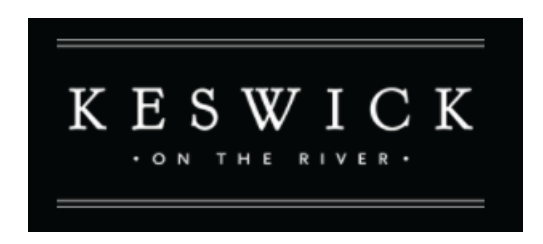

A password reset screen will appear prompting you to enter a new password. Enter a new password and click 'save'.

| Password Reset                                                                 |
|--------------------------------------------------------------------------------|
| You've logged in with a temporary password. Please enter a new password below. |
| Enter a new password below:                                                    |
|                                                                                |
| Confirm New Password:                                                          |
|                                                                                |
|                                                                                |
| Save                                                                           |
| opuate passivoru                                                               |

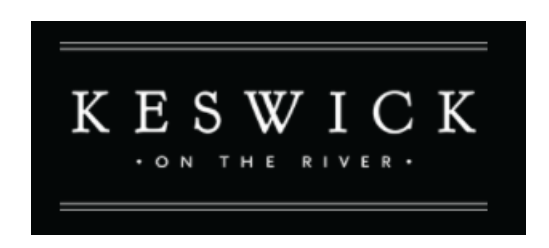

A 'Password successfully changed' box will appear. Click 'OK'

| Password successfully changed                                                 | ×             |
|-------------------------------------------------------------------------------|---------------|
| Your password was successfully changed. Please continue to login using your i | new password. |
|                                                                               | ОК            |
|                                                                               |               |

### Start Payment Process

You will be redirected to the main page.

Use <u>https://kotr.perfectmind.com</u> to log in if you are not redirected.

On the main page, click on your address (not your first and last name).

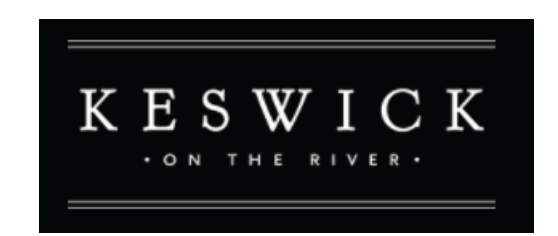

| ① My mfo       | () KOTR Website    |                  |                   |              |
|----------------|--------------------|------------------|-------------------|--------------|
| Clients        |                    |                  |                   |              |
| Full Name Simp | le 🔺 Primary Phone | Email            | Mailing Street    | Mailing City |
| 666 Keswick D  | rive               | Joe.hi@email.com | 888 Keswick Drive | Edmonton     |
| Joe Hi         | 780-XXX-XXX        | Joe.hi@email.com | 123 Apple street  | Edmonton     |
| 8              |                    |                  |                   |              |
|                |                    |                  |                   |              |

This page will show the following:

- 1) Your outstanding HOA annual fee amount indicated on the top right corner.
- 2) A green box with the word 'Ongoing' indicates HOA annual fee is currently due.

Click on 'Invoices' to start the payment process.

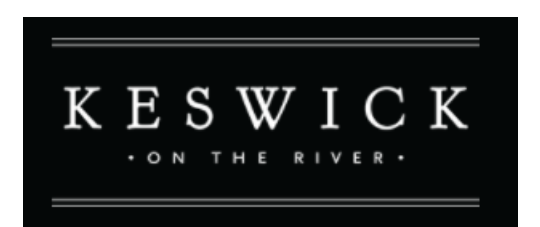

| ()) My Info              | (∰ KOTR Website                                    |   |                                                       |
|--------------------------|----------------------------------------------------|---|-------------------------------------------------------|
| Client<br>Gack to Client | List Edit Manage Login Invoices                    |   |                                                       |
| COTR HOA Ann<br>Ongo     | 666 Keswick Drive<br>666 Keswick Drive<br>nual Fee | Ð | Shared Credit<br>\$0.00 \$367.50 Balance<br>-\$367.50 |

Click the box under Reference/Item area so that a **'check mark'** appears.

Click 'Make Payment'

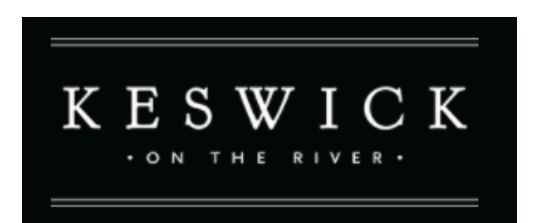

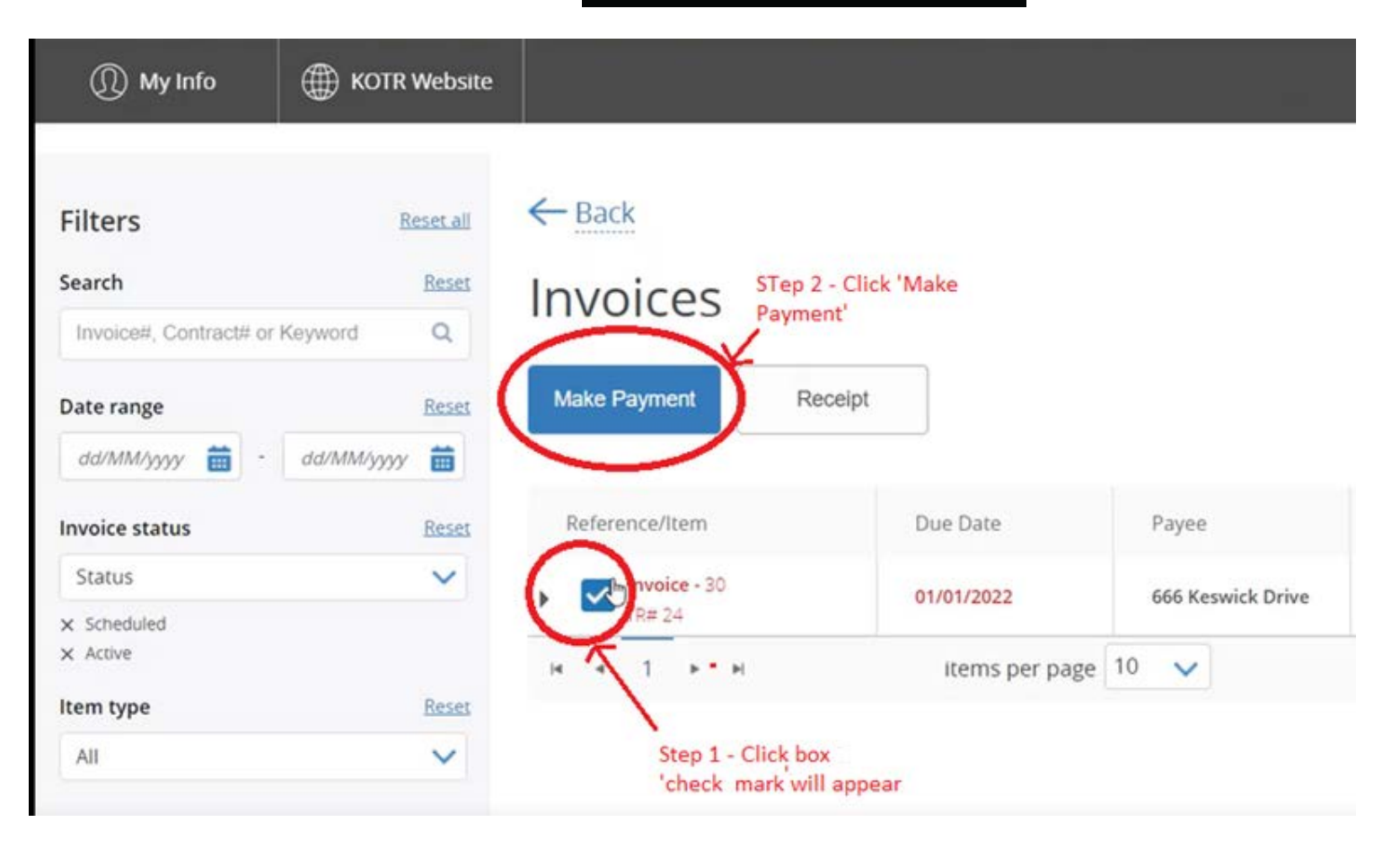

'Pay your invoice' screen will appear. The amount outstanding is indicated on the top right corner. **DO NOT CHANGE THIS AMOUNT**. Failing to pay the entire balance will result in interest and late fee on outstanding balance and sent to KOTR law firm for collection.

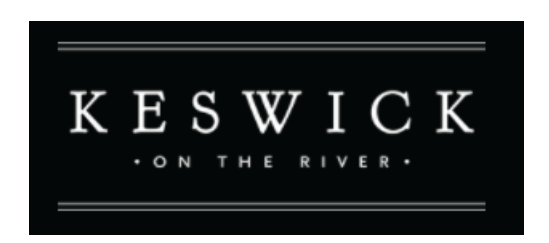

A \$10 service charge is applied using PerfectMind Application. This charge does not go towards the KOTR HOA. This is a convenience fee collected by a third party to allow KOTR members to pay via credit card.

Proceed to enter your credit card information. Credit card information is not saved in the system.

| Amount                              | Enter amount between \$0.01           | \$367.50 |
|-------------------------------------|---------------------------------------|----------|
| 367.50                              |                                       |          |
| * Please note that a s<br>payment.  | \$10 Service Fee will be added to thi | S        |
| Service Fee: \$10<br>Total: \$377.5 |                                       |          |
| Payment method                      |                                       |          |
| Credit Card                         | ß                                     | ~        |
| Your credit cards                   |                                       |          |
| Add a New Card                      |                                       | ~        |
| New Credit card                     |                                       |          |
| *Credit Card Number                 | n                                     |          |
| *Card Verification                  | Value:                                |          |
| *Holder Name                        |                                       |          |

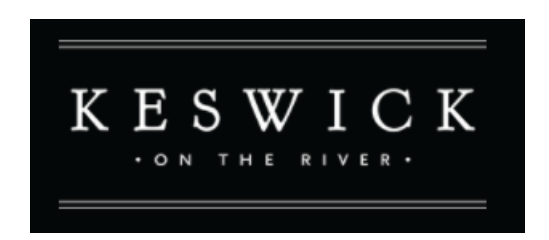

Once you have entered your Credit card information, click 'Complete'

| *Holder Name:     |                 |   |
|-------------------|-----------------|---|
|                   |                 |   |
| *Expiry Month:    |                 |   |
| Month             |                 | ~ |
| *Expiry Year:     |                 |   |
| Year              |                 | ~ |
| *Billing Address: |                 |   |
| Street            |                 |   |
| City              |                 |   |
| Canada            |                 | ~ |
| Alberta           |                 | ~ |
| Zip/Postal Code   |                 |   |
| Remember ca       | ard information |   |
|                   |                 |   |

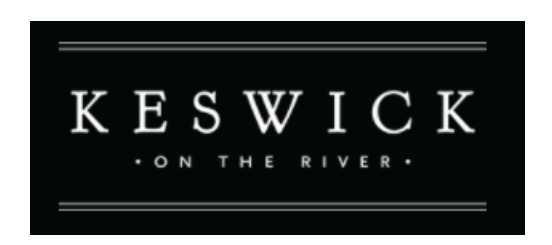

Once the transaction is completed, you will see the 'balance due' of \$0 on the top right screen. An outstanding balance means payment did not go through or you did not pay the full outstanding amount. Please ensure the full amount is paid off.

Click on 'Receipt' if you wish to print or download a copy for your records.

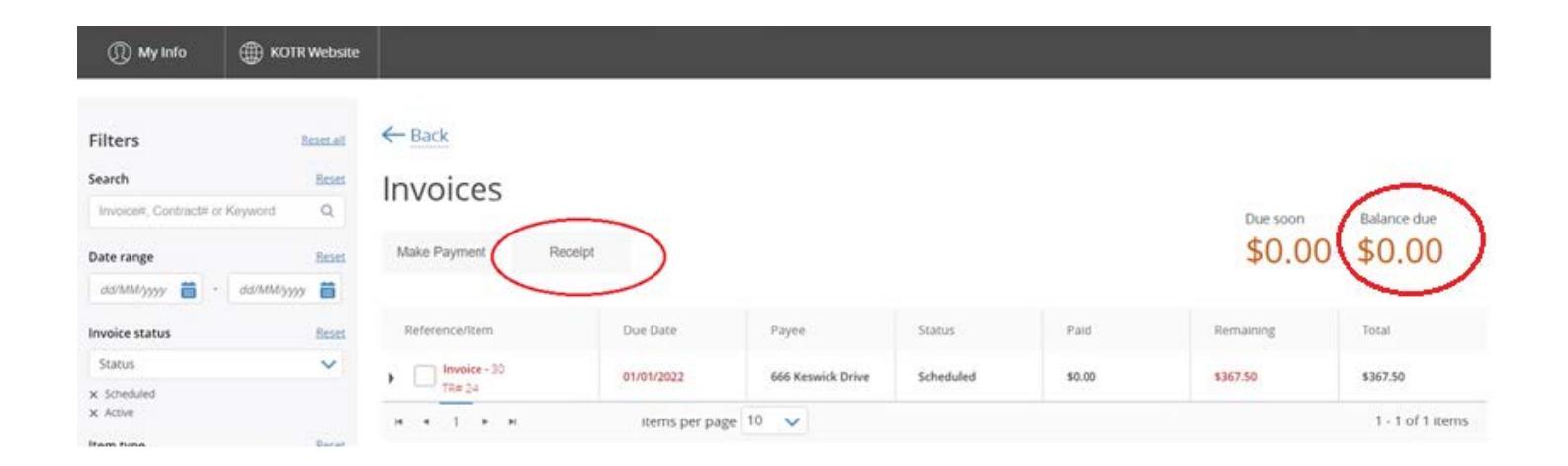

#### **Updated Membership Information**

It is important that you keep your contact information updated. Please notify KOTR HOA board via email at <u>board@kotrhoa.ca</u> if you are no longer a member of the community in order for us to update your information. You can enrol in the application for future payments by emailing the board.

Thank You!

Last Updated: May 2022